# Vytvoření účtu Zoom

V1 2.11.2020

Předmětem tohoto návodu je popis jak získat účet Zoom. S existencí osobního účtu se ti otevírá možnost vytvořit si podle potřeby konferenční místnost a pozvat další účastníky k on-line schůzce.

## Postup

Otevři webovou stránku Zoom na adrese <u>https://zoom.us/</u> Klikni vpravo nahoře na SIGN UP, IT'S FREE

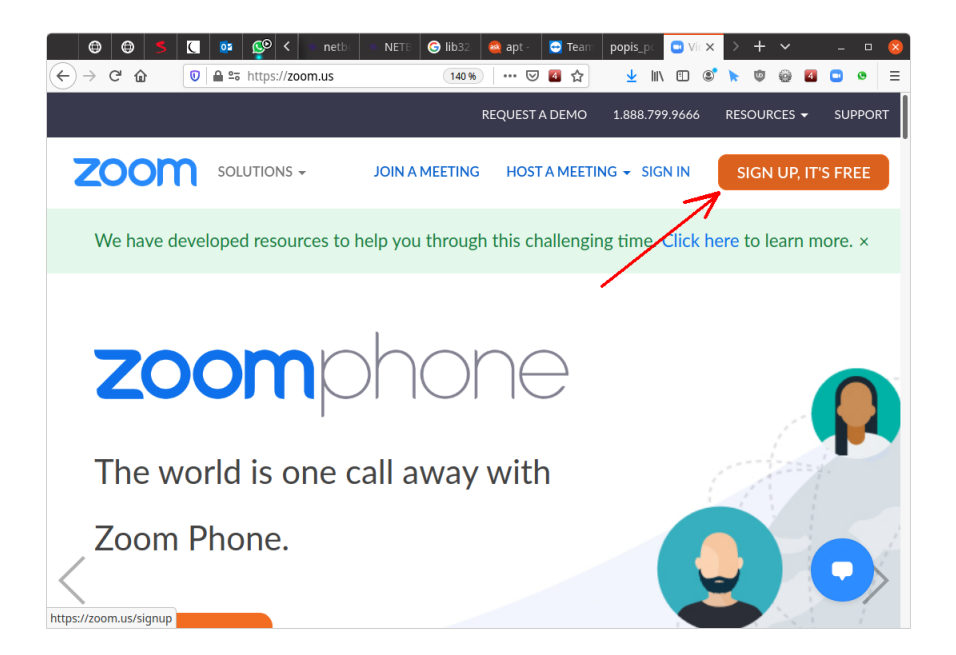

Vyplň datum svého narození v pořadí měsíc (Month), den (Day), rok (Year) a klikni vpravo na tlačítko "pokračuj" (Continue)

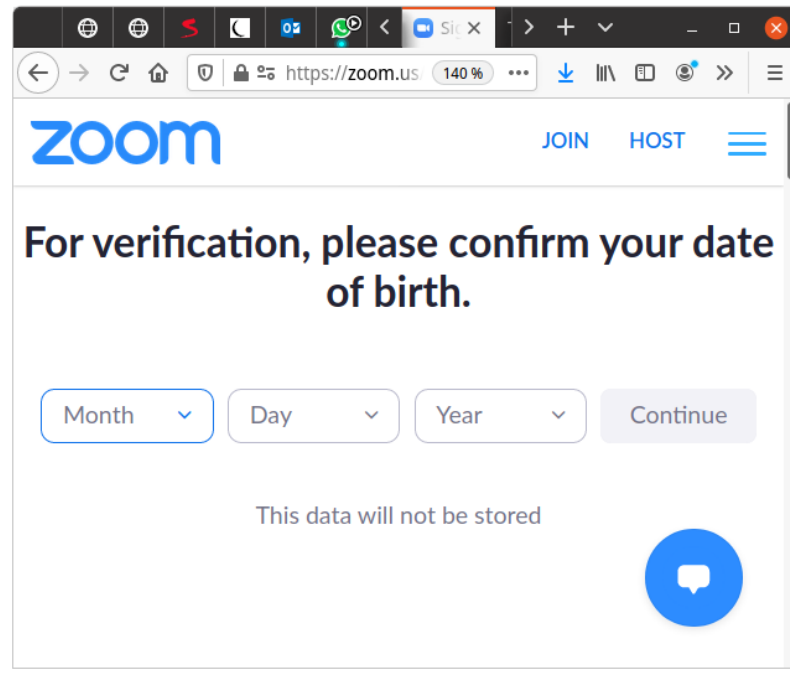

Vyplň svoji e-mailovou adresu (Your work email address) a klikni na "zapsat se" (Sign Up) v modrém políčku.

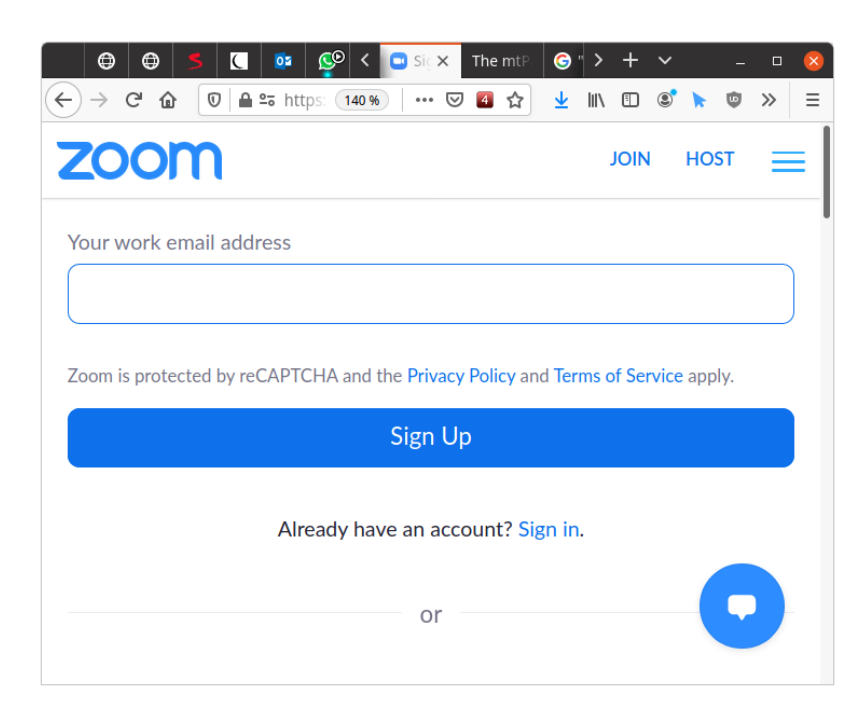

Stanou se dvě věci: Zoom pošle e-mailovou zprávu na tebou zadanou adresu a v prohlížeči otevře novou kartu (tab), v níž se tě zeptá na potvrzení možnosti zasílat ti obchodní sdělení a nabídky.

NEKLIKEJ na Confirm, ale klikni na o řádek níže na možnost, "nastav preference" (Set Preferences)

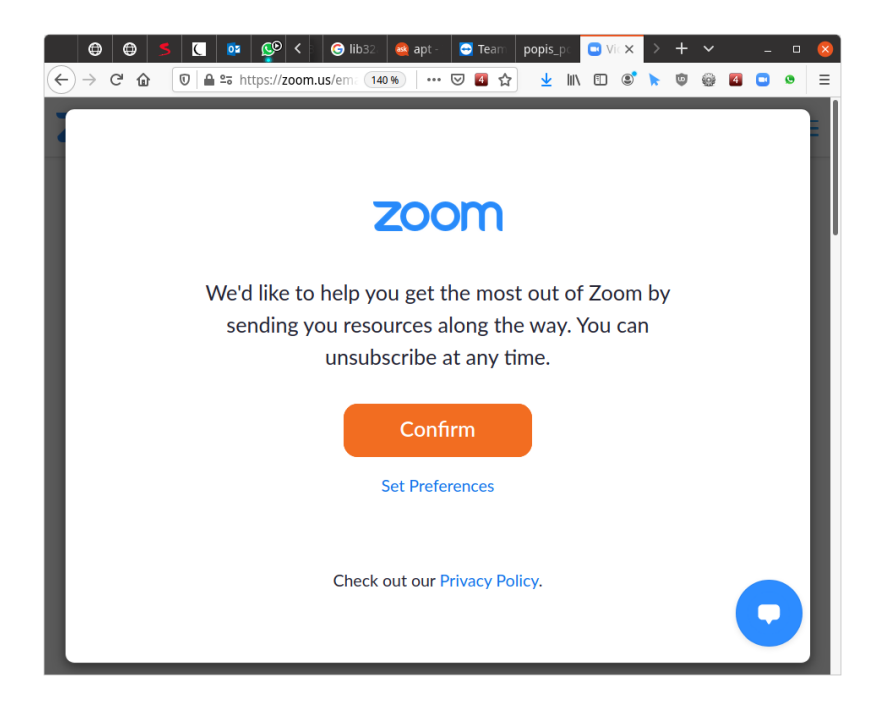

Zvol v nabídce ze tří možností tu poslední – "odhlas mě úplně" (Unsubscribe me entirely)

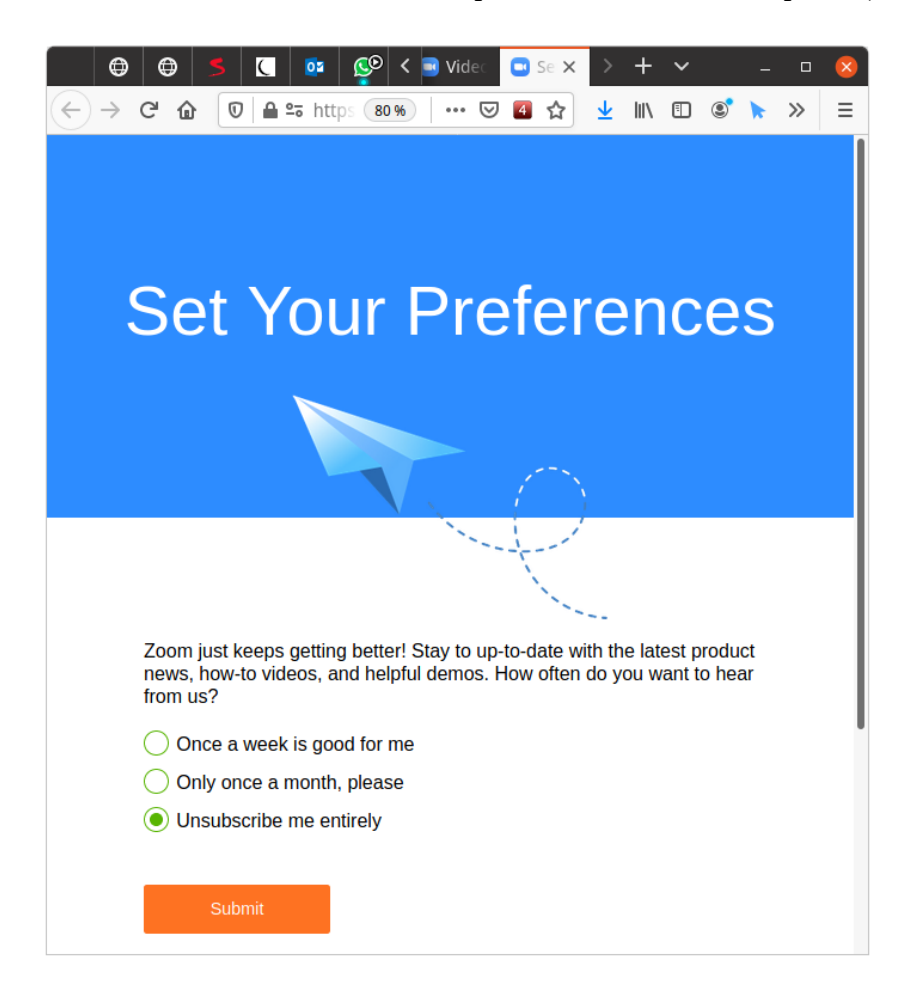

Objeví se hláška, v níž Zoom vyjadřuje lítost ze tvého odhlášení, prý mu budeš chybět. To ignoruj, NEKLIKEJ na Re-Subscribe ale tuto kartu v prohlížeči můžeš zavřít..

| $ \begin{array}{c c c c c c c c c c c c c c c c c c c $                                                                                                    |
|----------------------------------------------------------------------------------------------------|
| You Will Be Missed!                                                                                                    |
|                                                                                                    |
|                                                                                                    |
| You have successfully unsubscribed from promotional communications.You<br>will only receive emails necessary for service delivery such as billing and<br>product notifications. |
| if you unsubscribed in error, you can easily re-subscribe by clicking below:                                                                                                    |
| Re-Subscribe                                                                                                    |

Předchozí karta v prohlížeči zůstala otevřená a má tento obsah:

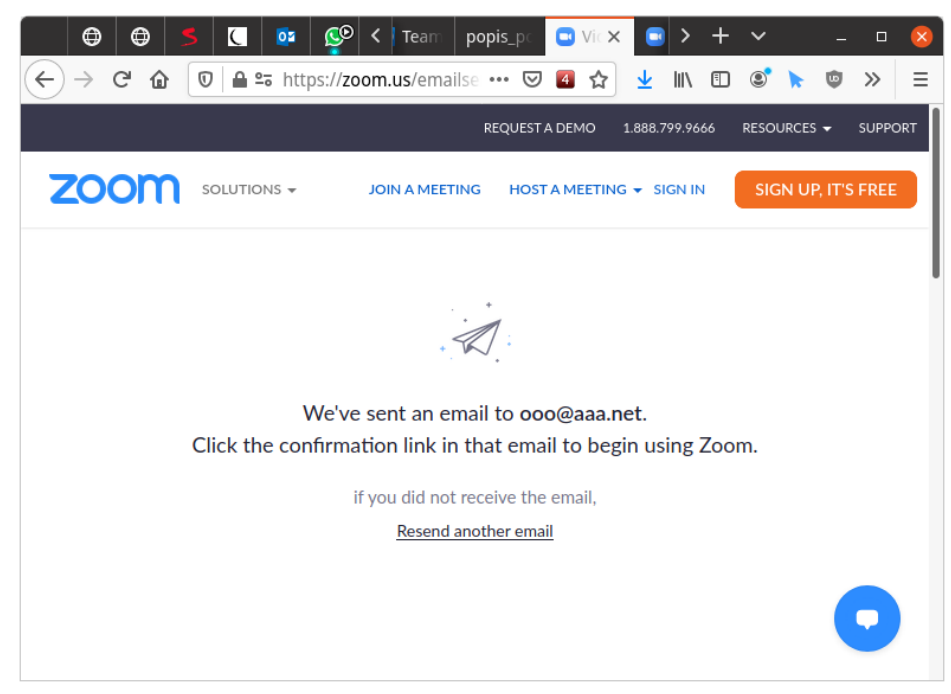

Zoom v ní sděluje, že ti poslal na emailovou adresu, kterou jsi uvedl(a), potvrzovací zprávu. Podívej se do poštovní schránky a otevři ji. Kdyby zpráva dlouho nepřišla, zkontroluj složku spamu a hromadných e-mailů. Když ani tam nebude, nech si poslat další – klikni na Resend another email.

Zpráva bude vypadat nějak takto, viz další obrázek. Klikni v ní na "aktivuj účet" ACTIVATE ACCOUNT. Kdyby to nefungovalo, zkopíruj celý dlouhý modrý odkaz na dolním okraji zprávy, zadej ho do adresního políčka prohlížeče a stiskni Enter.

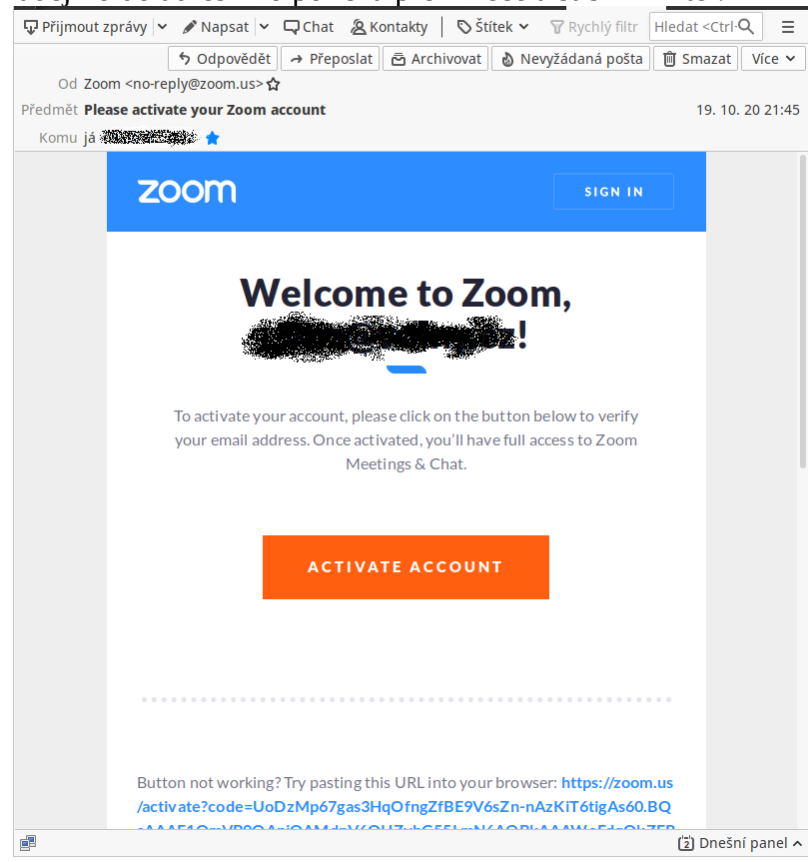

Otevře se další karta prohlížeče a oznámení, že e-mail je potvrzen a účet je aktivován.

V dalším kroku bys měla(a) být vyzvána(a) nastavit si k svému Zoom účtu nové heslo (password). Pozor, musí to být JINÉ heslo, než které používáš ve svému e-mailu při čtení pošty. Nadále se budeš ke svému Zoom účtu přihlašovat e-mailovou adresou a tebou právě vytvořeným zoomovým heslem. Přihlášení vypadá takto:

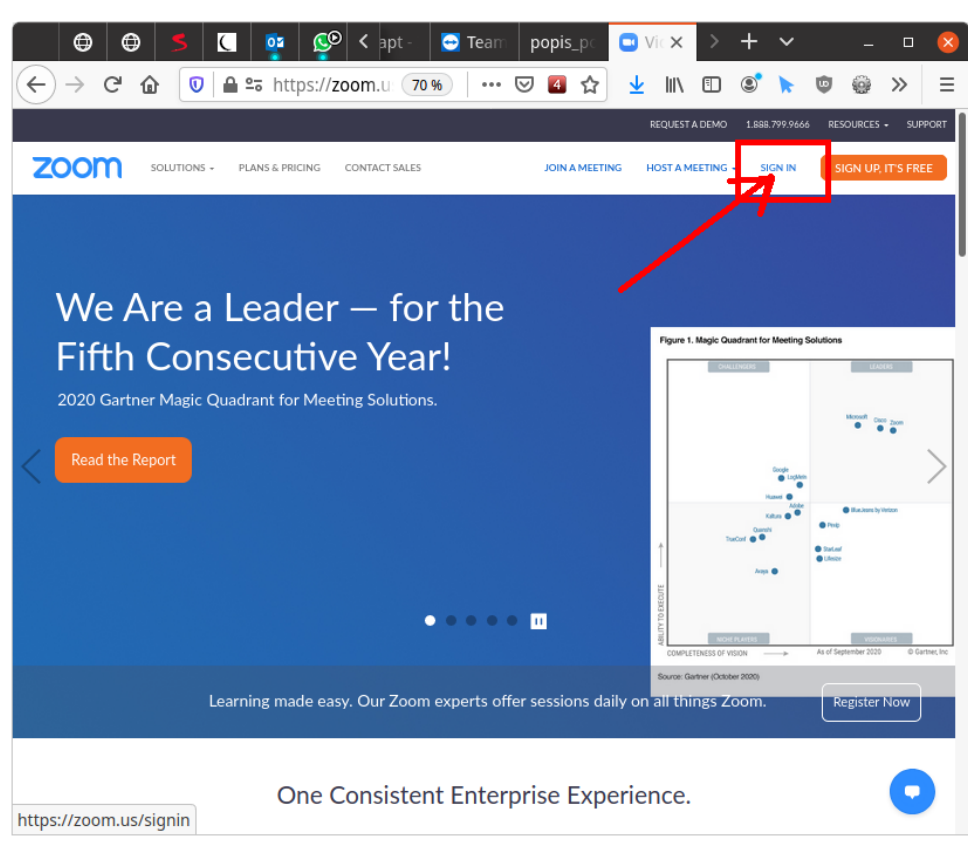

Klikni vpravo nahoře na možnost "přihlásit se" SIGN IN (viz šipka). Na další stránce pak vyplň své údaje k Zoom účtu, tj. e-mailovou adresu a zoomové heslo, viz políčka Email Address, Password.

| 🕘 🔁 🗾 🕻       | 😳 🧐 🖓                              | 🔁 Team 🛛 p      | opis_pc        | 3 Sig 🗙       | > +     | ~          | - 1                | • •   |
|---------------|------------------------------------|-----------------|----------------|---------------|---------|------------|--------------------|-------|
| ← → ♂ ☆ ♥ ▲ ■ |                                    | /sign 🚥 🖾       | 🛯 🏠            | <u>↓</u>  II\ | •       | <b>k</b> ΰ | @ »                | > =   |
|               |                                    | REC             | UEST A DEMO    | 1.888.7       | 99.9666 | RESOURCE   | s <del>v</del> sui | PPORT |
|               | NS - JOIN A                        | MEETING         | HOST A MEET    | ring 🛨 si     | GN IN   | SIGN U     | P, IT'S FR         | EE    |
|               |                                    | Sign In         |                |               |         |            |                    |       |
| Em            | ail Address                        |                 |                |               |         |            |                    |       |
| E             | mail Address                       |                 |                |               |         |            |                    |       |
| Ple           | ase enter your email add           | iress           |                |               |         |            |                    |       |
| Pas           | ssword                             |                 |                |               |         |            |                    |       |
| •             | •••••                              |                 |                | Fo            | rgot?   |            |                    |       |
| Zoo<br>app    | om is protected by reCAPTCH<br>ly. | HA and the Priv | acy Policy and | Terms of Se   | rvice   |            |                    |       |
|               |                                    | Sign In         |                |               |         |            |                    |       |
|               | Stay signed in                     |                 | New to Zoor    | m? Sign U     | p Free  |            |                    |       |
|               |                                    |                 |                |               |         |            |                    |       |
|               |                                    | or              |                |               |         |            |                    |       |
|               | Sign in with SSO                   |                 |                |               |         |            |                    |       |
|               | G Sign in with Googl               | le              |                |               |         |            | P                  |       |
|               |                                    |                 |                |               |         |            |                    |       |

Klikni na modré políčko "přihlásit se" (Sign In).

Údaje své osobní místnosti zjistíš takto:

Po přihlášení klikni v menu vlevo na Meetings (schůzky) a pak v řádku uprostřed na Personal Room (osobní místnost).

| \varTheta 🗢 🍮 🚺 🧛 🧐                  | 🕻 netbo 💿 NETE 🜀 lib32o 🧠 apt - 🖸 Tearro popis_po 🗖 My 🗙 🗦 🕂 🗸 💶 😒                                   |
|--------------------------------------|----------------------------------------------------------------------------------------------------|
| ← → C <sup>a</sup> û 0 🔒 🖙 https://2 | 200m.us/meeting#/upcoming 🛛 💀 🖾 🏠 🚽 💷 🕲 🖉 🖾 🤒 🖉                                                      |
|                                      | REQUEST A DEMO 1.888.799.9666 RESOURCES                                                              |
|                                      | & PRICING SCHEDULE A MEETING JOIN A MEETING HOST A MEETING -                                         |
| PERSONAL                             | Meetings Get Training                                                                                |
| Profile                              | Upcoming Previous Personal Room Meeting Templates                                                    |
| Meetings                             |                                                                                                    |
| Webinars                             | Start Time to End Time                                                                               |
| Recordings                           |                                                                                                    |
| Settings                             |                                                                                                    |
|                                      |                                                                                                    |
| ADMIN                                | The user does not have any upcoming meetings.<br>To schedule a new meeting click Schedule a Meeting. |
| > User Management                    |                                                                                                    |
| > Room Management                    |                                                                                                    |
| > Account Management                 | Save time by scheduling your meetings directly from your calendar.                                   |

Na stránce (viz obrázek dole) uvidíš číslo své místnosti, viz řádek Meeting ID. Heslo Passcode příslušející k této místnosti zobrazíš kliknutím vedle v řádku na slovo Show (ukaž).

Změnit údaje můžeš po kliknutí na tlačítko Edit dole.

| 🕒 🗢 🍮 🕻 👰 <                            | 🕻 netbo 💿 NETE 🜀 lib32o 🧟 apt - 🖸 Team 🛛 popis_po 🗖 M 🗙 > 🕂 🛩 👘 🗆 🤮 |
|----------------------------------------|---------------------------------------------------------------------|
| ← → C <sup>4</sup>                     | 200m.us/meeting#/pmi/323417301 ••• 🖂 🙋 🛧 🔟 🖄 🛨 🔟 🗊 📚 🚳 🚳 🛥 💿 🖉      |
|                                        | REQUEST A DEMO 1.888.799.9666 RESOURCES 🛩 SUPPORT                   |
|                                        | & PRICING SCHEDULE A MEETING JOIN A MEETING HOST A MEETING -        |
| PERSONAL                               | Meetings Get Training                                               |
| Profile<br>Meetings                    | Upcoming Previous Personal Room Meeting Templates                   |
| Webinars                               | Details                                                             |
| Recordings                             | Topic Personal Meeting Room                                         |
| Settings                               | Meeting ID 32 32 313                                                |
| ADMIN                                  | Security  Passcode ******* Show  Waiting Room                       |
| > User Management                      | Join URL: https://zoom.us/j/32concest3?pwd=OH                       |
| Room Management     Account Management | Start Copy the invitation Edit                                      |

K setkáním můžeš používat svoji osobní místnost nebo si podle potřeby vytvořit další schůzky v naplánovaných termínech. Budou mít jiná čísla než tvá osobní místnost. Pro druhou možnost použij vpravo uprostřed plánovací tlačítko Schedule a Meeting.

| 🖶 🖶 🍮 🕻 👰 🍄          | netbo 🔹 NETE 🎯 lib32a 📾 apt - 🔄 Teama popis_po 🛄 Mi 🗙 🗦 🕂 🗸 💷 🥵                                      |
|----------------------|----------------------------------------------------------------------------------------------------|
| ← → C <sup>a</sup>   | oom.us/meeting#/upcoming 🛛 💀 🖾 🏠 🚽 💷 🕲 💆 😑 🖉 🚍                                                       |
|                      | REQUEST A DEMO 1.888.799.9666 RESOURCES ★ SUPPORT                                                    |
|                      | & PRICING SCHEDULE A MEETING JOIN A MEETING HOST A MEETING -                                         |
| PERSONAL             | Meetings Get Training                                                                                |
| Profile              | Upcoming Previous Personal Room Meeting Templates                                                    |
| Meetings             |                                                                                                    |
| Webinars             | Start Time to End Time                                                                               |
| Recordings           |                                                                                                    |
| Settings             |                                                                                                    |
| ADMIN                | The user does not have any upcoming meetings.<br>To schedule a new meeting click Schedule a Meeting. |
| > User Management    |                                                                                                    |
| > Room Management    |                                                                                                    |
| > Account Management | Save time by scheduling your meetings directly from your calendar.                                   |

# Důležité poznámky

## Vypnutí čekárny

Vypni čekárnu, ať nemusíš každého připojeného účastníka potvrzovat, než může vstoupit do on-line místnosti. Ve spuštěném Zoomu klikni dole na Security a v menu odstraň zaškrtnutí u položky Enable Waiting Room.

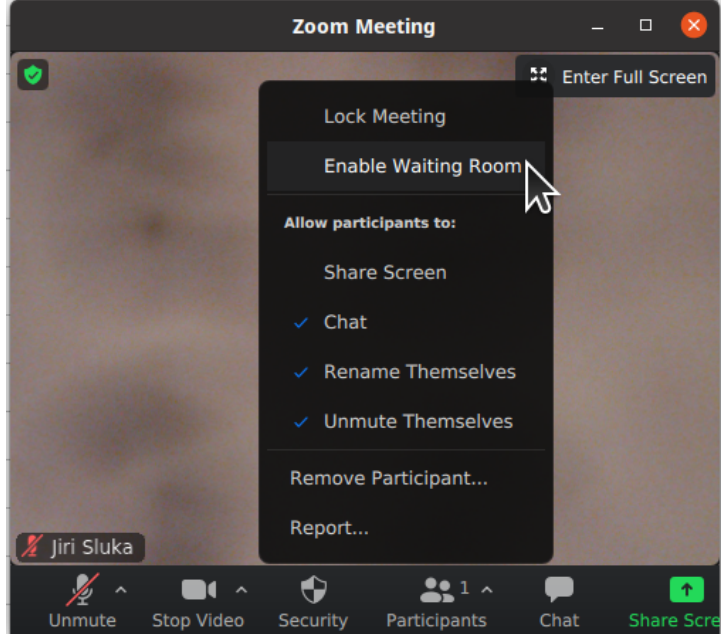

#### Sledování aktivity účastníků

Počet a jména účastníků můžeš sledovat po kliknutí dole na Participants. Textovou komunikaci si zobrazíš kliknutím na Chat.

#### Nastavení a kontroly

Nastavení obrazu a zvuku můžeš provést či zkontrolovat u aktivní schůzky tímto postupem:

1. Klikni na malý zelený štít ukazující se v obrazu videa obvykle vlevo nahoře. Viz předchozí obrázek.

Zobrazí se údaje o tvé místnosti

- 2. V informačním okénku o tvé místnosti klikni na malé ozubené kolečko vpravo nahoře.
- 3. Otevře se další okno s možnostmi nastavení. Klikni na Video nebo Audio, podle toho, co chceš zkontrolovat a nastavovat.
- 4. Uprav nastavení podle potřeby.
- 5. Kontrola zvuku: Vyber v menu položku Audio (vlevo). Klikni nahoře v sekci **Speaker** na tlačítko Test Speaker zkontroluješ si funkci reproduktorů.
- 6. Promluv nahlas a sleduj, jestli se v sekci **Microphone** pohybuje modrý ukazatel v řádku Input Level.
- 7. Ukonči nastavení: klikni na zavírací značku okna Settings. Okno se zavře. Klikni znovu na zelený štít, zavře se okno s informacemi o aktivní místnosti.